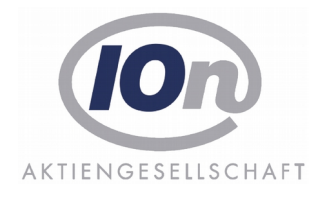

# **axion.**PAK

Personalausgaben-Kalkulator im Intranet

Version 2.0

Produktbeschreibung / Handbuch

Stand Mai 2017

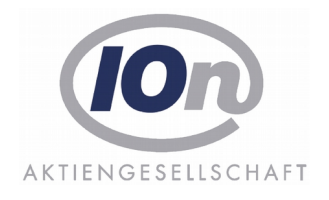

# Inhaltsverzeichnis

| 1 Man  | agement Summary                                                                          | 3 |
|--------|------------------------------------------------------------------------------------------|---|
| 2 Erst | e Schritte                                                                               | 4 |
| 2.1 E  | Bearbeitungsfenster                                                                      | 4 |
| 2.2 E  | rgebnisfenster                                                                           | 5 |
| 3 Prod | luktbeschreibung                                                                         | 5 |
| 3.1 F  | Personalausgaben-Kalkulation ("anonym")                                                  | 5 |
| 3.1.1  | Aufruf                                                                                   | 5 |
| 3.1.2  | 2 Aufbau der Anwendung                                                                   | 5 |
| 3.1.3  | Kalkulationskriterien                                                                    | 5 |
| 3.1.4  | Starten der Berechnung                                                                   | 8 |
| 3.1.5  | 5 Ergebnisfenster                                                                        | 9 |
| 3.1.6  | Modulations-Modell für eine angenommene Tarifsteigerung (nicht in allen                  |   |
| Vers   | ionen verfügbar)1                                                                        | 0 |
| 3.2 F  | Personalausgaben-Kalkulation ("autorisiert")1                                            | 1 |
| 3.2.2  | Navigationsfenster (nicht in allen Versionen verfügbar)1                                 | 1 |
| 3.2.2  | 2 Budgeteinheiten (nicht in allen Versionen verfügbar)1                                  | 2 |
| 3.2.3  | <sup>3</sup> Übertrag von BV-Daten aus axion.PAB (nicht in allen Versionen verfügbar). 1 | 3 |
| 3.3 E  | zport1                                                                                   | 4 |
| 3.3.1  | Voraussetzungen1                                                                         | 4 |
| 3.3.2  | 2 Direkter Export1                                                                       | 5 |
| 3.3.3  | 3 Mehrfach Export1                                                                       | 6 |
| 3.3.4  | Detaileinstellungen1                                                                     | 7 |

# 1 Management Summary

Die Software axion.PAK (**P**ersonal**a**usgaben-**K**alkulator) beantwortet schnell und genau drei Kernfragen, wenn es um Personalausgaben geht.

- Welche Budgetmittel werden monatlich, jährlich und gesamt benötigt, um ein Beschäftigungsverhältnis zu finanzieren?
- Wann muss das befristete Beschäftigungsverhältnis enden, um mit einem gegebenen Budget auszukommen?
- Welche Teilzeit muss vereinbart werden, um bei gewünschter Dauer der Beschäftigung ein gegebenes Budget nicht zu überschreiten?

Die Berechnung erfolgt auf aktuellen und ggf. bereits bekannten zukünftigen Tarifwerken und Sozialversicherungsbeiträgen unter Berücksichtigung von Zulagen und Zuschlägen. Auch ist das Beschäftigungsverhältnis in mehrere Phasen mit unterschiedlicher Wochenarbeitszeit teilbar. Darüber hinaus stehen den Anwendern Modulations-Modelle für angenommene Tarifsteigerungen zur Verfügung. Die Eingabe der kalkulationsrelevanten Merkmale zum Personalfall ist intuitiv, so dass eine Schulung der Anwender nicht erforderlich wird. Alle Ergebnismengen nebst Kriterien sind nach Excel exportierbar.

Neben diesem "anonymen" Modus, der mit Hilfe eines Browsers im gesamten Intranet verfügbar ist, können Mitarbeiter, die ein Konto im Verfahren axion.PAB besitzen, das Verfahren mit weiteren Funktionen nutzen. Nach einer Anmeldung am System kann eine Kalkulation für einen Personalfall im axion.PAB-Verfahren abgespeichert und einer Budgeteinheit zugeordnet werden. Damit fließen diese Beträge direkt in die Kalkulation einer Budgeteinheit ein. Sie werden separat gekennzeichnet, um die Herkunft dieser Mittel deutlich hervorzuheben. Damit können Planungen z.B. auch von dezentralen Einheiten in der Kalkulation aufgenommen und differenziert berücksichtigt werden. Des Weiteren besteht die Möglichkeit, Personalfälle aus dem P-Modul in die "freie" Kalkulation zu überführen, um Szenarien durch zurechnen, ohne dass die Ergebnisse direkt in die Plan-Kalkulation einfließen.

# 2 Erste Schritte

Der Personalausgaben-Kalkulator besteht aus zwei Kernfenstern. Die eine ist das Bearbeitungsfenster [1] (auch Editor genannt) und die andere ist das Ergebnisfenster [2].

| Nechhame: Unbenennt 1<br>Vername:                                                                                                    | Zulage Wort Van Bis K                                                                                                    |
|----------------------------------------------------------------------------------------------------|----------------------------------------------------------------------------------------------------|
| Status:   Beamter O Terrib, O Sonst. O Azubi<br>Laufbaher,   h.D. O g.D. O m.D. O e.D. O Sonst,<br>nur Prof.:   Entgetrarp: A 13 hD    Stufe:   Terrifienz.:   I DD3% O SD% O 33% O keinen<br>Kinder(FB):   D | a     Zele b     Aktic     Gutig von     Regelarb.     WA2 in     Std. beurl.       1. (a) (09,11,2005 (a) (a) (a) (a) (a) (a) (a) (a) (a) (a) |
| ⊐ Ergebnis<br>ein Ergebnis aur Darstellung.                                                                                                    | ·                                                                                                    |

Abbildung 1: Aufteilung der Kernfenster

# 2.1 Bearbeitungsfenster

Das Bearbeitungsfenster ist in zwei Bereiche Unterteilt.

Im ersten Bereich (linke Seite) können folgende Optionen gewählt werden:

- Status und ggf. Laufbahn
- Entgeltgruppe
- Stufe und nächster Stufenaufstieg
- Anteil Familienzuschlag
- Anzahl der Kinderfreibeträge
- Ob VBL mit berechnet werden soll
- Ob VL mit berechnet werden soll
- Overheadkosten; durch Angabe eines Prozentsatzes, der einen Mehrbetrag errechnet, der auf die jeweiligen Ausgaben aufgeschlagen wird

Im zweiten Bereich (rechte Seite) können folgende Optionen gewählt werden:

- Zuordnung von Zulagen (über das Kontextmenü rechte Maustaste in der Tabelle)
- ggf. Festlegung von verschiedenen Zeiträumen mit Regelarbeitszeit und Wochenarbeitszeit (WAZ); über den Button + können Zeiträume hinzugefügt werden
- Austrittstermin

• Berechnungsart:

• **Personalausgaben** = Berechnung des Gesamtbudgets (wird dann in diesem Bereich unter "Budget" ausgewiesen) und der monatlichen Ausgaben

Austritt = Berechnung des Austrittstermins bei eingetragenem Budget

• **Wochenarbeitszeit** = Berechnung der Wochenarbeitszeit für die gekennzeichnete Zeile in der Spalte "B" bei eingetragenem Budget und Austrittstermin

Die Berechnung wird mit dem Button ▶ gestartet und bezieht sich auf die ausgewählte Berechnungsart.

Das Ergebnis erscheint dann im Ergebnisfenster.

# 2.2 Ergebnisfenster

Im Ergebnisfenster kann man über das Kontextmenü (rechte Maustaste in der Tabelle) einen Zeilenfilter einstellen, der die Art der Einzelwerte einstellbar macht, und das Ergebnis exportieren (z.B. Excel oder PDF).

# 3 Produktbeschreibung

# 3.1 Personalausgaben-Kalkulation ("anonym")

#### 3.1.1 Aufruf

Der Aufruf des PA-Kalkulators erfolgt im Browser unter Eingabe der von der IT-Verantwortlichen Stelle mitgeteilten Adresse. Es empfiehlt sich, hierzu ein Lesezeichen anzulegen oder ein Icon auf dem Desktop dafür einzurichten.

Anwender, die in axion.PAB angemeldet sind, finden für den Aufruf einen speziellen Button **I** in der Menüleiste.

#### 3.1.2 Aufbau der Anwendung

Das Verfahren ist mit moderner Fenstertechnik erstellt. Mit dem Button 📑 gelangt man zu einer neuen Kalkulation, deren "Reiter" entweder einen eingegebenen Namen führt, oder vom System mit "Unbenannt 1" oder einer höheren Zahl benannt ist. Es können viele parallele Kalkulationsfenster geöffnet werden.

#### 3.1.3 Kalkulationskriterien

Zu einem Kalkulationsfenster gehören die Unterfenster zur Eingabe der Kalkulationskriterien im oberen Bereich und die Darstellung der Berechnungsergebnisse im unteren Bereich.

Die Eingabemöglichkeiten von Einstellungsmerkmalen (Status, Entgeltgruppe, Stufe, Familienzuschlag, Kinderfreibeträge, Zulagen, Wochenarbeitszeit) ist unter dem Gesichtspunkt gestaltet, möglichst schnell und bequem zu seinem gewünschten Rechenergebnis zu gelangen.

| 10- 10                                                         |                                                   |                                                                           |      |                                               |         |                                                         |                                                                       |                                                                                                    |                                         |          |                                             |          |          |
|----------------------------------------------------------------|---------------------------------------------------|---------------------------------------------------------------------------|------|-----------------------------------------------|---------|---------------------------------------------------------|-----------------------------------------------------------------------|----------------------------------------------------------------------------------------------------|-----------------------------------------|----------|---------------------------------------------|----------|----------|
| Datei Bearb                                                    | Ander PArkalkulator<br>Delten Modul Fenster Hilfe |                                                                           |      |                                               |         |                                                         |                                                                       |                                                                                                    |                                         |          |                                             |          |          |
| Nachna<br>Vornam                                               | me: Unbenannt 1<br>ne:                            |                                                                           |      | Zulage                                        | e       |                                                         |                                                                       |                                                                                                    | Wert                                    | Von      | Bis                                         | Kürzun   | g bei Tz |
| Status:<br>Laufbah<br>nur Pro<br>Stufe:<br>Familier<br>Kinder( | Beamter Tarifb. (     Beamter Tarifb. (           | Sonst. Azu<br>0. e.D. So<br>14<br>1.05.2015 ↓<br>33% keine<br>✓ Overhead: | nst. | Zeile<br>1.<br>2.<br>3.<br>Austriti<br>Berech | B Aktio | n Gi<br>16.05<br>01.06<br>01.07<br>(31.12<br>nalausgabe | iltig von<br>5.2013 \$<br>5.2014 \$<br>7.2015 \$<br>1.2023 \$<br>n \$ | Regelar<br>(1) (1) (41,0)<br>(1) (41,0)<br>(1) (41,0)<br>(1) (1) (41,0)<br>(1) (1) (1) (1) (1) (1) (1) (1) (1) (1) | rb. W<br>0 4<br>0 4<br>0 4<br>t: 481.97 | VAZ in % | Std.<br>000 41,00<br>000 20,50<br>000 41,00 | beurl.   |          |
| Stammda                                                        | ten Tarifsteigerungen                             |                                                                           |      |                                               |         |                                                         |                                                                       |                                                                                                    |                                         |          |                                             |          |          |
| Ergebnis Unt                                                   | penannt 1                                         |                                                                           |      |                                               |         |                                                         |                                                                       |                                                                                                    |                                         |          |                                             |          |          |
| Jahr Typ                                                       |                                                   | Summe                                                                     | Jan. | Feb.                                          | Mrz.    | Apr.                                                    | Mai                                                                   | Jun.                                                                                                    | Jul.                                    | Aug.     | Sep.                                        | Okt.     | N        |
| 2013 Gru                                                       | ndvergütung                                       | 25.290,80                                                                 | 0,00 | 0,00                                          | 0,00    | 0,00                                                    | 1.736,71                                                              | 3.364,87                                                                                                    | 3.364,87                                | 3.364,87 | 3.364,87                                    | 3.364,87 | 3.364    |
| Fam                                                            | nilienzuschlag                                    | 877,88                                                                    | 0,00 | 0,00                                          | 0,00    | 0,00                                                    | 60,28                                                                 | 116,80                                                                                                    | 116,80                                  | 116,80   | 116,80                                      | 116,80   | 116      |
| Urla                                                           | ubsgeld                                           | 0,00                                                                      | 0,00 | 0,00                                          | 0,00    | 0,00                                                    | 0,00                                                                  | 0,00                                                                                                    | 0,00                                    | 0,00     | 0,00                                        | 0,00     | C        |
| Son                                                            | derzuwendung                                      | 696,33                                                                    | 0,00 | 0,00                                          | 0,00    | 0,00                                                    | 0,00                                                                  | 0,00                                                                                                    | 0,00                                    | 0,00     | 0,00                                        | 0,00     | C        |
| Zula                                                           | agen                                              | 0.00                                                                      | 0.00 | 0.00                                          | 0.00    | 0.00                                                    | 0.00                                                                  | 0.00                                                                                                    | 0.00                                    | 0.00     | 0.00                                        | 0.00     | (        |

Abbildung 2: axion.PAK

Nach Auswahl des Status und der Laufbahn werden die möglichen Entgeltgruppen bereits in der Auswahlliste vorselektiert. Es werden die Entgeltgruppen angeboten, die in den Stammdaten von axion.PAB vorhanden sind.

Alle Datumsangaben können direkt in das dafür vorgesehene Feld erfolgen. Darüber hinaus stehen Scroll-Funktionen für Tag, Monat und Jahr zur Verfügung. Der jeweilige Bereich wird im Datumsfeld angeklickt. Mit den Button "nach oben" und "nach unten" lassen sich die Daten schnell ändern.

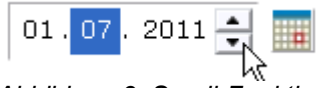

Abbildung 3: Scroll-Funktion für Datumseingabe

Das Datum kann auch über eine Kalenderfunktion ausgewählt werden. Dieses Zusatzfenster erscheint, wenn auf den Button is geklickt wird. Es verschwindet, wenn mit der Maus außerhalb dieses Zusatzfensters gearbeitet wird.

| nur Prof.:  | $\checkmark$ | Entgeltgrp:  | C 4    |        |    | -  |    |      |     |    |    |    |     |
|-------------|--------------|--------------|--------|--------|----|----|----|------|-----|----|----|----|-----|
| Stufe:      | 8 🔻          | n. Aufstieg: | 01.01. | 2010 🛃 |    |    |    |      |     |    |    |    | -   |
| Familienz.: | 100%         | 5 🔘 50%      | 0 33%  | 🔘 keir | -  | 4  | Ja | nuai | 201 | .0 | ►  | ₩  |     |
|             | -            | -            | -      |        |    | Mo | Di | Mi   | Do  | Fr | Sa | So |     |
| Kinder(FB): | 2            |              |        |        | 53 | 28 |    |      |     | 1  | 2  | 3  |     |
|             |              |              |        |        | 1  | 4  | 5  | 6    | 7   |    |    | 10 |     |
|             |              |              |        |        |    | 11 | 12 |      |     | 15 | 16 | 1  |     |
|             |              |              |        |        | 3  | 18 | 19 | 20   | 21  | 22 | 23 | 24 |     |
|             |              |              |        |        | 4  | 25 | 26 | 27   | 28  | 29 | 30 | 31 |     |
|             |              |              |        |        | 5  | 1  | 2  | 3    | 4   | 5  | 6  | 7  | . 2 |

Abbildung 4: Kalenderfunktion (Pfeil = Monatswechsel, Doppelpfeil = Jahreswechsel)

Die Doppelpfeile rechts/links ändern das Jahr, die Einfachpfeile rechts/links den Monat. Das im Kalender ausgewählte Datum wird in das Datumsfeld übertragen.

Je nach ausgewählter Entgeltgruppe wird die Auswahl der möglichen Stufen und in Abhängigkeit von der Stufe der nächste Stufenaufstieg vorbelegt. Die Auswahl der "Start"-Stufe sowie das nächste Aufstiegsdatum sind änderbar.

Die Angabe zu Familienzuschlag und Kinderfreibeträge sind nur beim Status Beamte aktiv.

In der Tabelle zu Zulagen erhält man mit der rechten Maustaste ein Kontextmenü, mit dem Zeilen hinzugefügt und gelöscht werden. Daraufhin werden in einem Zusatzfenster die Zulagen für den gewählten Status aufgelistet.

| Zulagen                                    |                 |                                                                                                    |
|--------------------------------------------|-----------------|----------------------------------------------------------------------------------------------------|
| Wählen Sie die hinzuzufügenden Zulagen.    |                 |                                                                                                    |
| Filterspalte<br>Zulage 💌 %zulage%          |                 |                                                                                                    |
| Zulage                                     | Wert            | Kürz. Tz. 🛛 Lfd. 🛛 G                                                                                                    |
| Vorarbeiterzulage 12 v.H.                  | 235,81          | Image: A matrix and the second second sec |
| Vorarbeiterzulage 8 v.H.                   | 137,75          |                                                                                                    |
| Wechselschichtzulage                       | 105,00          |                                                                                                    |
| Zulage Krankenpflegepersonal               | 90,00           |                                                                                                    |
| 📃 🛛 Zulage gemäß SR § 43 Nr. 8 Abs. 2 TV-L | 45,00           |                                                                                                    |
| Schichtzulage                              | 40,00           |                                                                                                    |
|                                            |                 | •                                                                                                    |
|                                            | Alles auswählen | Alles abwählen                                                                                                    |
|                                            | ок              | Abbrechen                                                                                                    |

Abbildung 5: Zulagenliste für den ausgewählten Status mit Filtermöglichkeit inkl. Wildcards

Diese Zulagenübersicht enthält die Informationen, welchen Betrag die Zulage hat, ob sie bei Teilzeit entsprechend gekürzt wird und ob sie laufend und in welchen Zeitrahmen sie gültig ist. Diese Daten stammen aus der Zulagenverwaltung des Verfahrens axion.PAB. Die Auswahl der gewünschten Zulagen erfolgt durch ein Anklicken der Auswahlbox zu Beginn der jeweiligen Zeile. Die Übernahme der angekreuzten Zulagen in die Zulagentabelle des PA-Kalkulators erfolgt mit dem Button "OK".

Die Gewährung der jeweiligen Zulage kann in der Kalkulation für einen Zeitraum begrenzt und für den vorgegebenen Betrag geändert werden. Dazu wird in der Zulagentabelle des PA-Kalkulators hinter dem Wert auf das Auswahlkästchen geklickt und die entsprechenden Datumsangaben eingegeben. Die Angabe wird in Monat+Jahr erwartet. Die Änderung des Werts erfolgt über einen Klick in das jeweilige Feld.

Unterhalb der Zulagentabelle befinden sich die Eingabefelder für Ein- und Austritt und für die Wochenarbeitszeit. Standardmäßig wird das Eintrittsdatum auf das aktuelle Datum und die Soll-Wochenarbeitszeit gemäß der Einstellung in den Stammdaten zu axion.PAB für den ausgewählten Status gesetzt. Es können mit dem Button "+" neue Zeilen hinzugefügt werden, mit denen ein Zeitraum mit einer anderen WAZ definierbar ist. Der Button "-" entfernt diese Zeile wieder.

| Zeile   | в       | Aktion   | Gültig vor      | r         | Regelarb     |       | WAZ in       |             | Std.     | beurl. |
|---------|---------|----------|-----------------|-----------|--------------|-------|--------------|-------------|----------|--------|
| 1.      | ۲       | ф =      | 01.07.200       | 9 🕂 🏢     | 41,00        | •     | 1            | 100%        | 41,00    |        |
| Austrit | tt:     |          |                 | ×         | Budget:      |       |              | EUR:        |          |        |
| Bereck  | hnung:  | Personal | ausgaben        | -         |              |       |              |             |          |        |
| Abbila  | lung 6: | Wochena  | rbeitszeit: Pro | zent. Gle | eiter und al | bsolu | ter Wert: Au | stritt . Bu | udgetfel | d und  |

Abbildung 6: Wochenarbeitszeit: Prozent, Gleiter und absoluter Wert; Austritt , Budgetfeld und Berechnungsziel

Die gewünschte Wochenarbeitszeit für das zu kalkulierende Beschäftigungsverhältnis erfolgt entweder über die direkte Eingabe des Wertes in das Feld oder über den "Gleiter", der links neben dem Feld steht. Die Buttons rechts/links ermöglichen Sprünge in 5%-Schritten. Die Anzeige erfolgt auch in einer Prozentangabe. Soll die WAZ berechnet werden (s.u. Berechnung), so ist das runde Auswahlfeld (Radiobutton) in der Spalte "B" für die entsprechende Zeile zu setzen.

Die Regelarbeitszeit kann individuell angepasst werden, wenn sie von dem Standard-Tarifwert abweicht. Die Regelarbeitszeit ist für alle eventuell angelegten Zeiträume gleich.

Zur Eingabe eines Austrittsdatums ist das davor stehende Kästchen zu aktivieren. Es kann ein Budget für die Berechnung eines Austrittsdatums oder einer WAZ eingetragen werden. Bei der Berechnungsart "Personalausgaben" wird hier das Gesamtbudget über den gewählten Zeitraum (standardmäßig 10 Jahre) angezeigt.

#### 3.1.4 Starten der Berechnung

Es gibt 3 Arten von Berechnungen, die aus der Auswahlbox ausgewählt und mit dem Button gestartet werden:

#### 3.1.4.1 Personalausgaben

Es werden unter Beachtung aller Angaben zu Entgeltgruppe, Stufe, ggf. Familien- und Kinderzuschläge, Zulagen, Wochenarbeitszeit für verschiedene Zeiträume und einem ggf. angegebenen Austrittstermin die monatlichen Werte berechnet. Ist kein Austrittsdatum angegeben, wird die Berechnung standardmäßig auf 10 Jahre begrenzt. Die Ergebnisse werden im Ergebnisfenster angezeigt.

#### 3.1.4.2 Austritt

Ist ein Budget eingetragen, kann unter Beachtung aller oben aufgeführten Kriterien das Austrittsdatum berechnet werden. Bis dahin ist das Beschäftigungsverhältnis unter Annahme der eingetragenen Kriterien mit dem angegebenen Budget finanzierbar. Das Ergebnisfenster zeigt die monatlichen Ausgaben bis zum Austrittstermin.

#### 3.1.4.3 Wochenarbeitszeit

Bei gegebenem Budget kann unter Beachtung aller oben aufgeführten Kriterien die Wochenarbeitszeit für einen Zeitraum berechnet werden. Die Zeile, in der die WAZ berechnet werden soll, ist mit dem Auswahlbutton in der Spalte "B" zu markieren. Das Ergebnisfenster zeigt die monatlichen Ausgaben.

#### 3.1.5 Ergebnisfenster

Nach erfolgreicher Berechnung wird das Ergebnisfenster mit den errechneten Werten befüllt.

| 🔲 Erg  | jebnis              |           |          |          |          |          | ~ -      |  |
|--------|---------------------|-----------|----------|----------|----------|----------|----------|--|
| Ergebn | is Unbenannt 1      |           |          |          |          |          |          |  |
| Jahr   | Тур                 | Summe     | Jan.     | Feb.     | Mrz.     | Apr.     | Mai      |  |
| 2009   | mtl. Gesamtausgaben | 25.643,92 | 0,00     | 0,00     | 0,00     | 0,00     | 0,00     |  |
| 2010   | mtl. Gesamtausgaben | 35.468,25 | 3.685,75 | 3.685,75 | 3.729,76 | 3.729,76 | 3.729,76 |  |
| 2011   | mtl. Gesamtausgaben | 38.985,64 | 1.864,23 | 1.864,23 | 1.864,23 | 1.864,23 | 1.864,23 |  |
| 2012   | mtl. Gesamtausgaben | 51.734,90 | 3.999,47 | 3.999,47 | 3.999,47 | 3.999,47 | 3.999,47 |  |
| 2013   | mtl. Gesamtausgaben | 51.734,90 | 3.999,47 | 3.999,47 | 3.999,47 | 3.999,47 | 3.999,47 |  |
| 2014   | mtl. Gesamtausgaben | 54.423,65 | 3.999,47 | 3.999,47 | 3.999,47 | 3.999,47 | 3.999,47 |  |
| 2015   | mtl. Gesamtausgaben | 56.870,87 | 4.407,34 | 4.407,34 | 4.407,34 | 4.407,34 | 4.407,34 |  |
| 2014   | mtl. Cocomtoucaphon | E2 07N 07 | 4 407 94 | 4 407 24 | A 407 94 | 4 407 24 | 4 407 24 |  |

Abbildung 7: Ergebnisfenster

Die Anzeige von differenzierten Werten (Lohnarten) zum jeweiligen Monat kann über eine Filtereinstellung definiert werden. Wird mit der rechten Maustaste in die Ergebnis-Tabelle geklickt, so erhält man im Kontextmenü die Funktion "Filter". Es erscheint der folgende Dialog, in dem man die gewünschten Werte durch ankreuzen auswählt.

| Filt | er 🗖 🗙                         |  |  |  |  |  |  |  |  |  |
|------|--------------------------------|--|--|--|--|--|--|--|--|--|
| An   | Anzuzeigende Zeilen wählen.    |  |  |  |  |  |  |  |  |  |
| _    |                                |  |  |  |  |  |  |  |  |  |
|      |                                |  |  |  |  |  |  |  |  |  |
|      | Arbeitslosenversicherung       |  |  |  |  |  |  |  |  |  |
|      | Familienzuschlag               |  |  |  |  |  |  |  |  |  |
|      | Grundvergütung                 |  |  |  |  |  |  |  |  |  |
|      | Krankenversicherung            |  |  |  |  |  |  |  |  |  |
|      | mtl. Gesamtausgaben            |  |  |  |  |  |  |  |  |  |
|      | Pflegeversicherung             |  |  |  |  |  |  |  |  |  |
|      | Rentenversicherung             |  |  |  |  |  |  |  |  |  |
|      | Sonderzuwendung                |  |  |  |  |  |  |  |  |  |
|      | Summe Gesamtbezüge (brutto)    |  |  |  |  |  |  |  |  |  |
|      | Summe Nebenkosten (AG-Anteil)  |  |  |  |  |  |  |  |  |  |
|      | Urlaubsgeld                    |  |  |  |  |  |  |  |  |  |
|      | Vermögenswirksame Leistungen   |  |  |  |  |  |  |  |  |  |
|      | Zulagen                        |  |  |  |  |  |  |  |  |  |
| -    |                                |  |  |  |  |  |  |  |  |  |
|      | Alles auswählen Alles abwählen |  |  |  |  |  |  |  |  |  |
|      |                                |  |  |  |  |  |  |  |  |  |
|      | OK Abbrechen                   |  |  |  |  |  |  |  |  |  |

Abbildung 8: Filter für die Werte-Anzeige im Ergebnisfenster

# 3.1.6 Modulations-Modell für eine angenommene Tarifsteigerung (nicht in allen Versionen verfügbar)

Neben dem Registerblatt "Stammdaten", in dem die Kalkulations-Kriterien eingetragen werden, gibt es das Registerblatt "Tarifsteigerungen". In diese Tabelle kann mit dem Kontextmenü (rechte Maustaste) ein Modell für Tarifsteigerungen aus der Modulations-Modell-Verwaltung von axion.PAB ausgewählt werden. Falls kein passendes in der Liste aufgeführt ist, muss ein neues Modell in axion.PAB angelegt werden.

| 💶 Unbenanr      | nt 1 🗙             |                                                                                                    |
|-----------------|--------------------|----------------------------------------------------------------------------------------------------|
| Jahr<br>07.2009 | Modell<br>TVL +2 % | Kommentar jährlich                                                                                                    |
|                 |                    | Tarifsteigerungen         Wählen Sie die hinzuzufügenden Tarifsteigerungen.         Beamte +1,2% -Tarif + 2%         Beamte +1%         Beamte + 4 %         VL +2 % |
|                 |                    | Alles auswählen Alles abwählen OK Abbrechen                                                                                                    |
| Stammdaten      | Tarifsteigerungen  |                                                                                                    |

Abbildung 9: Modulations-Modell-Vorlagen aus axion.PAB für die angenommene Tarifentwicklung

Wird das Modell mit dem Marker "jährlich" versetzt (Standard), werden die prozentualen Angaben für jedes Jahr der Hochrechnung für die Kalkulation berücksichtigt, d.h. jedes Jahr wird der Betrag gemäß den prozentualen Vorgaben erhöht.

# 3.2 Personalausgaben-Kalkulation ("autorisiert")

Startet man den PA-Kalkulator aus dem Verfahren axion.PAB heraus, übernimmt man die dort eingerichteten Rechte nach axion.PAK. Die Authentifizierung kann jedoch direkt aus der Web-Maske erfolgen. Der Button mit dem Schlüsselsymbol - führt zur Anmeldemaske, in der man seinen in axion.PAB bekannten Nutzernamen und das Passwort einträgt. Falls freigeschaltet, ist es erlaubt, die Anmeldedaten für den nächsten Besuch zu Speichern. Dies muss dann über ein Kontrollfeld aktiviert werden.

### 3.2.1 Navigationsfenster (nicht in allen Versionen verfügbar)

Als autorisierte Anwender hat man die Möglichkeit, seine Kalkulationen abzuspeichern. Die abgespeicherten Kalkulationen erscheinen in der Ordnerleiste/Navigationsbaum. Über das Kontextmenü besteht die Möglichkeit die abgespeicherten Kalkulationen wieder zu löschen ober zu kopieren. Weiter ist es auch möglich über Menüpunkt Datei -> Speichern unter die Kalkulation unter einem neuen Vor- u. Nachnamen abzuspeichern.

| ℃, NFM-Explorer X                |           | *Fritz The  | Cat 🛛       |               |              |          |   |  |
|----------------------------------|-----------|-------------|-------------|---------------|--------------|----------|---|--|
| 🗢 Standard Kategorie             |           |             |             |               |              |          |   |  |
| Standard Gruppe Nachname: TheCat |           |             |             |               |              |          |   |  |
| ⊟ 🤁 Alle                         | Voi       | rname: F    | ritz        |               |              |          |   |  |
| Hanna-Barbara Test-SL            | Sta       | itus: (     | 🖲 Beamter   | 🔿 Tarifb.     | 🔿 Sonst. 📿   | ) Azubi  |   |  |
| - E Peter Mustermann             | Lau       | ufbahn: (   | ● h.D. 🔘    | g.D. 🔘 m.[    | ). ()e.D. (  | 🔵 Sonst. |   |  |
| Petra Testfall                   | nur       | Prof.:      | Er          | ntgeltgrp: C  | 4            | -        |   |  |
| _                                | Stu       | ife: 1      | . 🔻 n.      | Aufstieg: 0   | 1.05.2011    | ÷ 💷      |   |  |
|                                  | Far       | nilienz.: ( | 0100%       | 0 50% 0       | ) 33% 💿      | keinen   |   |  |
|                                  | Kin       | der(FB): 3  | -<br>-      |               |              |          |   |  |
|                                  | •         | ammdatan    |             | mun and Brid  |              | Þ        | Ē |  |
|                                  | 30        | ammuaten    | Tarifstelge | rungen   Buai | geteinneiten |          |   |  |
| 🔲 Ergebnis                       |           |             |             |               |              |          |   |  |
| Ergebnis Fritz TheCat            |           |             |             |               |              |          |   |  |
| Jahr Typ                         | Summe     | Jan.        | Feb.        | Mrz.          | Apr.         | Mai      |   |  |
| 2009 mtl. Gesamtausgaben 4       | 13.955,87 | 0,00        | 0,00        | 0,00          | 0,00         | 2.701,36 |   |  |
| 2010 mtl. Gesamtausgaben 6       | 69.168,56 | 5.582,81    | 5.582,81    | 5.582,81      | 5.582,81     | 5.582,81 |   |  |
| 2011 mtl. Gesamtausgaben 6       | 6.933,55  | 5.582,81    | 5.582,81    | 5.582,81      | 5.549,84     | 5.731,55 |   |  |
| 2012 mtl. Gesamtausgaben 5       | 58.188,97 | 4.690,16    | 4.690,16    | 4.690,16      | 4.690,16     | 4.690,16 |   |  |
| 2013 mtl. Gesamtausgaben 5       | 59.697,08 | 4.690,16    | 4.690,16    | 4.690,16      | 4.690,16     | 4.871,86 | - |  |
| •                                |           |             |             |               |              | ►        |   |  |

Abbildung 10: PA-Kalkulator mit Ordner im autorisierten Modus

Ein Doppelklick auf einen Namen im Ordner lädt diese Kalkulation in ein neues Kriterienfenster. Nun kann die Kalkulation gestartet oder Änderungen vorgenommen werden. Ist Letzteres der Fall, wird der Speicherbutton aktiviert. Diese Kalkulation kann dann mit den Änderungen erneut abgespeichert werden.

# 3.2.2 Budgeteinheiten (nicht in allen Versionen verfügbar)

Neben den Registerblättern "Stammdaten" und "Tarifsteigerungen" ist im autorisierten Modus das Registerblatt "Budgeteinheiten" anwählbar. In der Tabelle kann mit dem Kontext-Menü (rechte Maustaste) eine Zuordnung zu einer Budgeteinheit hinzugefügt oder gelöscht werden. Beim Hinzufügen erhält man eine Liste der Budgeteinheiten aus axion.PAB, auf die man Schreibrechte besitzt. Meist handelt es sich um sehr viele Objekte. Um die Suche zu vereinfachen, gibt es die Filterfunktion, die die Vorlage entsprechend der Ziffern, die im Feld Filter eingegeben werden, einschränkt. Hierbei werden auch Wildcards unterstützt.

Die Auswahl erfolgt mit einem Klick auf das Auswahlkästchen vor der Kurzbezeichnung und mit der Bestätigung "OK".

Ist eine PA-Kalkulation mit einer Budgeteinheiten-Zuordnung versehen, wird sie innerhalb des axion.PAB-Verfahrens so attributiert, dass ihre Werte eindeutig identifizierbar sind.

| 💁 *Fritz TheCat 🗙                            |                                                 |
|----------------------------------------------|-------------------------------------------------|
|                                              | Budgeteinheiten                                 |
| Kurzbez. Budgeteinheit                       | Wählen Sie die hinzuzufügenden Budgeteinheiten. |
|                                              | - Filterspalte                                  |
|                                              | Kurzbez. 💌 aa                                   |
|                                              | Kurzbez. A Budgeteinheit                        |
|                                              | 🗌 aa_ LE Anglistik 📃                            |
|                                              | aa00 LE Anglistik                               |
|                                              | ▲ aa0000 LE Anglistik                           |
|                                              | - D 22002 Drof. Curr                            |
|                                              |                                                 |
|                                              | Alles auswählen Alles abwählen                  |
|                                              |                                                 |
|                                              | OK Abbrechen                                    |
| Stammdaten Tarifsteigerungen Budgeteinheiten |                                                 |

Abbildung 11: Auswahl der Budgeteinheit für die Zuordnung der Kalkulation unter Verwendung des Filters "aa"

# 3.2.3 Übertrag von BV-Daten aus axion.PAB (nicht in allen Versionen verfügbar)

In der Anwendung axion.PAB ist es möglich Beschäftigungsverhältnisse dem axion.PAK benutzerbezogen bereitzustellen. Hat man dies vollzogen, so steht dem Benutzer in axion.PAK nach erfolgreicher Anmeldung der Button is zur Verfügung. Dieser öffnet der Dialog "Personalzwischenablage", der das Öffnen der aus axion.PAB bereitgestellten BV-Daten ermöglicht, um Szenarien durch zurechnen, ohne dass die Ursprungsdaten des Beschäftigungsverhältnisses beeinflusst werden. Es entsteht ein neues Kalkulations-Beschäftigungsverhältnis und das "übertragene" Beschäftigungsverhältnis in axion.PAB wird nicht verändert.

| Personalzwischena | ablage     |             |               |      |
|-------------------|------------|-------------|---------------|------|
| Auswählen des Pe  | rsonals.   |             |               |      |
|                   |            |             |               |      |
| - Filterspalte    |            |             |               |      |
| Nachname 🔻        | <u> </u>   |             |               |      |
| Nachname          |            | Vorname     | <b></b>       |      |
| NACHNAME-1        | 53010      | VORNAM      | E-153010      |      |
| NACHNAME-1        | 53103      | VORNAM      | E-153103      |      |
| NACHNAME-1        | 56680      | VORNAM      | E-156680      |      |
|                   |            |             |               |      |
| – Ausgewähltes P  | ersonal au | ıs Personal | zwischenablac | ie — |
| ☑ öffnen 🗌 er     | ntfernen   |             |               |      |
|                   | Alles au   | iswählen    | Alles abwäh   | len  |
|                   | 0          | к           | Abbrecher     | ۱    |

Abbildung 12: Personalzwischenablage

Folgende Daten werden dabei nicht übernommen:

- Zuordnung zu Budgeteinheiten

#### 3.3 Export

Der Export ermöglicht es alle Daten (Kriterien, sowie berechnete Werte) zu exportieren. Zur Zeit stehen die Exportformate Excel und PDF zur Verfügung. Der Benutzer wird beim Export über einen Assistenten geführt.

#### 3.3.1 Voraussetzungen

Um den Export nutzen zu können, müssen im verwendeten Browser folgenden Einstellungen gesetzt werden.

Sollte der Export von Dateien, z.B. nach Excel, trotz folgenden Einstellungen nicht funktionieren, so könnte dies auch an den Proxyeinstellungen liegen. In diesem Fall muss der Server, auf dem der Servlet-Container läuft, in die Ausnahmeliste für den Proxy aufgenommen werden.

#### 3.3.1.1 Microsoft Internet Explorer

Einstellungen für die genutzte Sicherheitszone (Menüpunkt: Extras  $\rightarrow$  Internetoptionen  $\rightarrow$  Sicherheit  $\rightarrow$  Stufe anpassen):

- Aktivieren ActiveX Steuerelemente ausführen, die für Skripting sicher sind
- Aktivieren ActiveX Steuerelemente und Plugins ausführen
- Aktivieren Automatische Eingabeaufforderung für Dateidownloads
- Aktivieren Active Scripting

Popupblocker Einstellung (Menüpunkt: Extras  $\rightarrow$  Internetoptionen  $\rightarrow$  Datenschutz):

 Deaktivieren - Checkbox "Popupblocker einschalten" (oder unter Einstellungen die Adresse des Webserver hinzufügen)

#### 3.3.1.2 Mozilla Firefox

Inhaltseinstellungen (Menüpunkt: Extras  $\rightarrow$  Einstellungen  $\rightarrow$  Inhalt):

- Aktivieren Checkbox "JavaScript aktivieren"
- Deaktivieren Checkbox "Pop-up-Fenster blockieren" (oder unter Ausnahmen die Adresse des Webserver Aktivieren)

#### 3.3.2 Direkter Export

Der Button 🛃 im Kontextmenü des Ergebnisfensters startet einen Assistenten für den direkten Export der Daten zu dem aktiven Kalkulationsfenster. Dort können der Dateiname und das Exportformat gewählt werden.

| abellenstrukturen<br>Hier können Sie Tabellenstrukturen exportieren. |          |                |           |
|----------------------------------------------------------------------|----------|----------------|-----------|
| )atei:                                                               |          |                | 1         |
| download                                                             |          |                |           |
| xportformat:                                                         |          |                |           |
| Excel<br>Excel 2007<br>PDF                                           |          |                |           |
| < Zurück                                                             | Weiter > | Fertin stellen | Abbrechen |

Abbildung 13: Direkter Export

Ein Klick auf den Button "Fertig stellen" öffnet das Downloadfenster des Browsers und bietet die Aktionen zum Öffnen oder Speichern an. Sollte dies nicht der Fall sein, so muss der Pop-Up-Blocker für axion.PAK deaktiviert werden.

#### 3.3.3 Mehrfach Export

Der Button  $\checkmark$  innerhalb des Menüleiste der Applikation startet den Assistenten für den gleichzeitigen Export von mehreren Kalkulationsfenstern. Nach Auswahl des Exporttyps "Tabellenstrukturen" ist es möglich die zu exportierenden Kalkulationsfenster auszuwählen und, wie schon beim direkten Export, den Dateiname und das Exportformat anzugeben.

| Hanna Mustermanı<br>Heinz Mustermann                      | D   Max Mustermann |
|-----------------------------------------------------------|--------------------|
| ei:<br>wnload<br>ortformat:<br>Excel<br>Excel 2007<br>PDF |                    |

Abbildung 14: Mehrfach Export

Ein Klick auf den Button "Fertig stellen" öffnet das Downloadfenster des Browsers und bietet Aktionen zum Öffnen und Speichern an. Sollte dies nicht der Fall sein, so muss der Pop-Up-Blocker für axion.PAK deaktiviert werden.

#### 3.3.4 Detaileinstellungen

Weiter existiert die Möglichkeit Detaileinstellungen vorzunehmen, sofern diese für das jeweilige Exportformat zur Verfügung stehen.

Rechtliche Hinweise:

Alle innerhalb der Seiten genannten und ggf. durch Dritte geschützten Marken- und Warenzeichen unterliegen uneingeschränkt den Bestimmungen des jeweils gültigen Kennzeichenrechts und den Besitzrechten der jeweiligen eingetragenen Eigentümer. Allein aufgrund der bloßen Nennung ist nicht der Schluss zu ziehen, dass Markenzeichen nicht durch Rechte Dritter geschützt sind!

Die auf diesen Seiten enthaltenen Informationen geben lediglich den Planungsstand bzw. den Stand der Entwicklung zum Zeitpunkt der Veröffentlichung wieder. Sie stellen keine, wie auch immer geartete, Zusicherung seitens der IOn AG dar. Die IOn AG übernimmt für die auf diesen Seiten enthaltenen Informationen keine Gewährleistung und keine Haftung für Schäden, die aus der Nutzung dieser Informationen entstehen. Änderungen vorbehalten.

### IOn Aktiengesellschaft

Wilhelmstraße 29 · 42697 Solingen Tel.: 0212 520 8778 0

Email: info@ion.ag · Home: www.ion.ag